Instructions: Set up UNI-DUE.DE mail address under Outlook

Example: Outlook - Windows

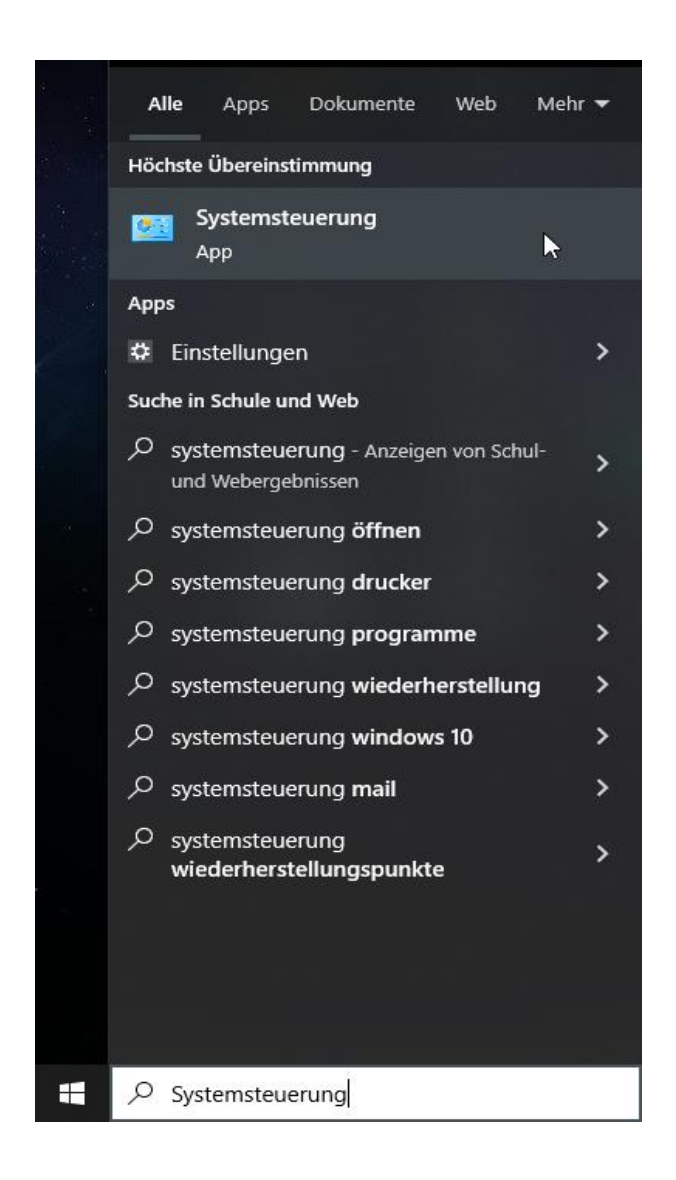

Search for "Control Panel" in the Windows 10 / 11 search field and open it.

In the top right-hand corner of the Control Panel window, switch to "Large icons" or "Small icons".

Einstellungen des Computers anpassen

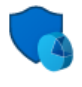

System und Sicherheit Status des Computers überprüfen Speichern von Sicherungskopien Ihrer Dateien mit "Dateiversionsverlauf"

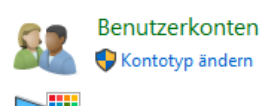

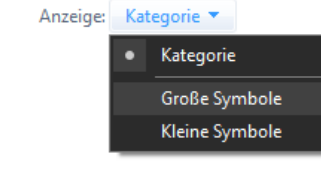

The text in the brackets may be different, depending on the installed version of Outlook!

| 😫 Alle | Systemsteuerungselemente    |                   | ,                                    | • | 5                                     |          | - 0                      | × |
|--------|-----------------------------|-------------------|--------------------------------------|---|---------------------------------------|----------|--------------------------|---|
| ← →    | 🗸 🔹 🛧 🖾 > Systemsteuerung > | Alle Syst         | emsteuerungselemente                 |   |                                       |          |                          |   |
| Einst  | ellungen des Computers anpa | ssen              |                                      |   |                                       |          | Anzeige: Große Symbole 🔻 | • |
| 0      | Anmeldeinformationsver      |                   | Arbeitsordner                        |   | Automatische Wiedergabe               | <u>8</u> | Benutzerkonten           |   |
| R      | BitLocker-Laufwerkversch    |                   | Center für erleichterte<br>Bedienung |   | Dateiversionsverlauf                  | P        | Datum und Uhrzeit        |   |
| ١      | Energieoptionen             | 5                 | Explorer-Optionen                    | 1 | Farbverwaltung                        | <b>S</b> | Geräte und Drucker       |   |
| -      | Geräte-Manager              | R                 | Indizierungsoptionen                 |   | Internetoptionen                      | ((il)    | Java                     |   |
| ٩      | Mail (Microsoft Outlook)    | 9                 | Maus                                 |   | Netzwerk- und<br>Freigabecenter       |          | Problembehandlung        |   |
| õ      | Programme und Features      | P                 | Region                               | - | RemoteApp- und<br>Desktopverbindungen | A        | Schriftarten             |   |
| p      | Sicherheit und Wartung      | ٢                 | Sichern und<br>Wiederherstellen      | 9 | Sound                                 | Ŷ        | Speicherplätze           |   |
| Ŷ      | Spracherkennung             |                   | Standardprogramme                    | 0 | Synchronisierungscenter               |          | System                   |   |
|        | Taskleiste und Navigation   | $\langle \rangle$ | Tastatur                             |   | Telefon und Modem                     | 5        | Verwaltung               |   |
|        |                             | 0                 | Windows Defender                     |   |                                       |          |                          | ~ |

Click on "Show profiles" in the new window

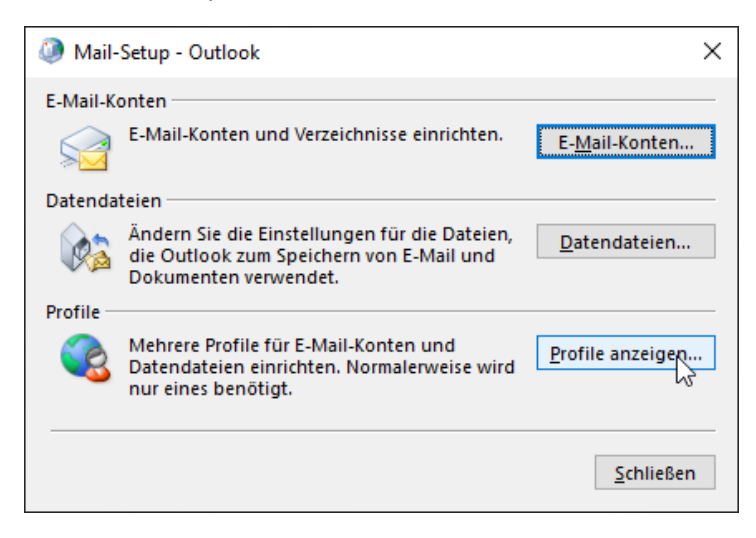

After that click on "Add"

| ② E-Mail                                                  | Х   |  |  |  |  |  |
|-----------------------------------------------------------|-----|--|--|--|--|--|
| Allgemein                                                 |     |  |  |  |  |  |
| Eolgende Profile sind auf diesem Computer eingerichter    | t   |  |  |  |  |  |
| Outlook                                                   |     |  |  |  |  |  |
| ~                                                         |     |  |  |  |  |  |
| Hinzufügen Entfernen Eigenschaften Kopieren               |     |  |  |  |  |  |
| Rain Shat wa Minaratt Outlack diana Partilumuna dan       |     |  |  |  |  |  |
| Beim Start von Microsoft Outlook dieses Profil verwenden: |     |  |  |  |  |  |
| Immer dieses Profil verwenden                             |     |  |  |  |  |  |
| Outlook 🗸                                                 |     |  |  |  |  |  |
|                                                           |     |  |  |  |  |  |
| OK Abbrechen Übernehr                                     | nen |  |  |  |  |  |

Enter a name for the new profile (example: TEST-PROFIL).

| Neues Profil                | ×         |
|-----------------------------|-----------|
| ی<br>Neues Profil erstellen | ОК        |
| Profilname:<br>TEST-PROFIL  | Abbrechen |

# Select "Manual configuration or additional server types" and then click "Next".

| Ibr Name:                      | John Doe                                                                    |  |
|--------------------------------|-----------------------------------------------------------------------------|--|
| 1 <u>11</u> , 113,113,1        | Beispiel: Heike Molnar                                                      |  |
| E-Mail-Adresse:                | iohn.doe@uni-due.de                                                         |  |
| - <u>-</u>                     | Beispiel: heike@contoso.com                                                 |  |
| Kennwort                       |                                                                             |  |
| Kennworderneuteingebe          |                                                                             |  |
| Kennwordenne <u>u</u> denigebe | Calcon Sie des Konnungst ein des Sie vorschutzwestdienstenbieter aubelten b |  |
|                                |                                                                             |  |
| Manuelle Konfiguration o       | oder zusätzliche Servertypen                                                |  |
|                                |                                                                             |  |
| N                              |                                                                             |  |

## Select "POP or IMAP" and then click "Next".

| Ø Konto hinzufügen                                                                                                    | ×     |
|----------------------------------------------------------------------------------------------------|-------|
| Wählen Sie Ihren Kontotyp aus.                                                                                                    | × ×   |
| O Microsoft 365<br>Automatische Einrichtung für Microsoft 365-Konten                                                                                                    |       |
| E- <u>M</u> ail-Adresse:<br>Beispiel: heike@contoso.com                                                                                                    |       |
| <ul> <li>POP oder IMAP</li> <li>Erweiterte Einrichtung für POP- oder IMAP-E-Mail-Konten</li> <li>Exchange <u>ActiveSync</u></li> <li>Erweiterte Einrichtung für Dienste, die Exchange ActiveSync verwenden</li> </ul> |       |
| < <u>Z</u> urück <u>W</u> eiter > Abbrechen                                                                                                    | Hilfe |

| Geben Sie die E-Mail-Serv                                    | ereinstellungen für Ihr Konto ein. |                                                                                                    |
|--------------------------------------------------------------|------------------------------------|----------------------------------------------------------------------------------------------------|
| Benutzerinformationen                                        |                                    | Kontoeinstellungen testen                                                                                        |
| hr Name:                                                     | John Doe                           | Wir empfehlen Ihnen, das Konto zu testen, damit                                                                  |
| E- <u>M</u> ail-Adresse:                                     | john.doe@uni-due.de                | sichergestellt ist, dass alle Eintrage fichtig sind.                                                             |
| Serverinformationen                                          |                                    |                                                                                                    |
| (ontot <u>v</u> p:                                           | IMAP 🗸                             | Kontoeinstellungen testen                                                                                        |
| Post <u>e</u> ingangsserver:                                 | mailbox.uni-due.de                 | Kontoeinstellungen durch Klicken auf "Weiter"<br>automatisch testen                                              |
| ostausgangsserver (SMTP):                                    | mailout.uni-due.de                 |                                                                                                    |
| Anmeldeinformationen                                         |                                    |                                                                                                    |
| Benut <u>z</u> ername:                                       | UNIKENNUNG                         |                                                                                                    |
| ennwort:                                                     | *****                              | E-Mail im Offlinemodus: Alle                                                                                     |
| ⊠ к                                                          | ennwort speiche <u>r</u> n         | and the second second second second second second second second second second second second second second second |
| Anmeldun <u>g</u> mithilfe der g<br>Kennwortauthentifizierun | esicherten<br>g (SPA) erforderlich | Weitere Einste <u>l</u> lungen                                                                                   |
|                                                              |                                    | Zurijske Wieiten S. Abbrechen Lijfe                                                                              |

# incoming server:mailbox.uni-due.deor:mailbox.uni-duisburg-essen.deoutgoing server:mailout.uni-due.deor:mailout.uni-duisburg-essen.deusername:your "Unikennung"passwort:your "new" password for your so called UNIKENNUNG

After that click on "More settings" or "advanced settings"

In the "Outgoing mail server" tab, check "The outgoing mail server (SMTP) requires authentication" and select the "Use same settings as for incoming mail server" item.

| Internet       | -E-Mail-Einste  | llungen |                          |                 | ×                   |
|----------------|-----------------|---------|--------------------------|-----------------|---------------------|
| llgemein       | Postausgang     | sserver | Erweitert                |                 |                     |
| Der Pos        | stausgangsserv  | er (SMT | P) erfordert Au          | uthentifizierun |                     |
| ● <u>G</u> lei | iche Einstellun | gen wie | für Posteinga            | ngsserver verw  | venden <sup>K</sup> |
| () <u>A</u> nn | nelden mit      |         |                          |                 |                     |
| Ben            | iutzername:     |         |                          |                 |                     |
| <u>K</u> en    | inwort:         |         |                          |                 |                     |
|                | ~               | Kennv   | ort speichern            | 1               |                     |
|                | Gesicherte Ken  | nwortau | uthentifi <u>z</u> ierur | ng (SPA) erford | erlich              |
|                |                 |         |                          |                 |                     |
|                |                 |         |                          |                 |                     |
|                |                 |         |                          |                 |                     |
|                |                 |         |                          |                 |                     |
|                |                 |         |                          |                 |                     |
|                |                 |         |                          |                 |                     |
|                |                 |         |                          |                 |                     |
|                |                 |         |                          |                 |                     |
|                |                 |         |                          |                 |                     |
|                |                 |         |                          |                 |                     |
|                |                 |         |                          |                 |                     |
|                |                 |         |                          |                 |                     |
|                |                 |         |                          |                 |                     |
|                |                 |         |                          |                 |                     |
|                |                 |         |                          |                 |                     |
|                |                 |         |                          |                 |                     |

After that, use the "Advanced" tab to make the following settings:

| Internet-E-Mail-Einstellungen                                                                                | ×   |
|----------------------------------------------------------------------------------------------------|-----|
| Allgemein Postausgangsserver Erweitert                                                                       |     |
| Serveranschlussnummern                                                                                       | -   |
| Posteingangsserver (IMAP): 993 Standard verwenden                                                            |     |
| V <u>e</u> rwenden Sie den folgenden<br>verschlüsselten Verbindungstyp:                                      | ·   |
| Postausgangsserver (S <u>M</u> TP): 465                                                                      |     |
| Verwenden Sie den folgenden verschlüsselten Verbindungstyp:                                                  | ·   |
| Servertimeout                                                                                                | -   |
| Kurz 🔍 Lang 1 Minute                                                                                         |     |
| Ordner                                                                                                    | -   |
| Stammordnerpfad: INBOX                                                                                       |     |
| Gesendete Elemente                                                                                           | _   |
| Keine Ko <u>p</u> ien gesendeter Elemente speichern                                                          |     |
| Gelöschte Elemente                                                                                           | -   |
| Elemente zum Löschen mar <u>k</u> ieren, jedoch nicht automatisch verschieber                                | n   |
| Zum Löschen markierte Elemente werden endgültig gelöscht, wenn die<br>Elemente im Postfach bereinigt werden. | e - |
| Chemence Benn wearsen von Ordnern im Onimeniodus bereinigen                                                  |     |
| OK Abbreche                                                                                                  | n   |
|                                                                                                    |     |

## **PLEASE NOTE THE ORDER:**

**1)** First set *"SSL/TLS"* in the two drop-down areas (see selection).

**2)** Then enter "*993*" in the text field for incoming mail server.

**3)** Enter **"465"** in the text field for the outgoing mail server.

**4)** Enter the following in the text field for the "root folder path": *INBOX* 

### NOTICE:

If you set the ports first and then set the encryption type, the ports will automatically change again!

Then confirm with "OK" and test the configuration via "Next".

Now the configuration of the mailbox is tested automatically.

| etestet.                             | Anhalte                                          |
|--------------------------------------|--------------------------------------------------|
|                                      | Schließe                                         |
| Status<br>Erledigt<br>Vorgang wird a |                                                  |
|                                      |                                                  |
| Sie auf "Schließen" u                | um <u>A</u> nhalte                               |
| Sie auf "Schließen" u                | um <u>A</u> nhalte<br><u>S</u> chließe           |
| Sie auf "Schließen" u                | um <u>A</u> nhalte<br><u>S</u> chließe           |
|                                      | etestet.<br>Status<br>Erledigt<br>Vorgang wird a |

Once everything has been tested successfully, click on "Close" and "Finish". This will then take you back to the overview of profiles.

Finally, select the item "Always use this profile" and select the newly created profile from the drop-down menu below (here: TEST-PROFIL)

| E-Mail                                                    | ×   |
|-----------------------------------------------------------|-----|
| Allgemein                                                 |     |
| Eolgende Profile sind auf diesem Computer eingerichtet    | :   |
| Outlook                                                   |     |
| V                                                         |     |
| Hinzufügen Entfernen Eigenschaften Kopieren               |     |
| Beim Start von Microsoft Outlook dieses Profil verwenden: |     |
| Uzu verwendendes Profil bestatigen                        |     |
| TEST-PROFIL                                               |     |
| OK Abbrechen Ü <u>b</u> ernehn                            | ien |

Confirm the selection with "Apply" and then click "OK".

After that you can start Outlook and use the UNI-DUE.DE mail address.